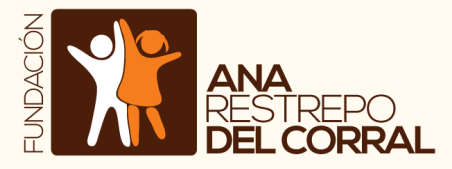

# PASO A PASO DE **INSCRIPCIONES**

# **1.ENLACE DE INSCRIPCIÓN**

clic en el enlace Da а continuación, el cual te llevará a nuestra plataforma institucional. https://app.sistemasaberes.com/ inscripciones/fundacionanarestr <u>epo</u>

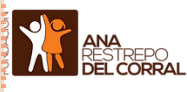

# Inscripciones

1. Formulario de Inscripción: Para comenzar con el proceso de inscripción se debe tener en cuenta: Ingresa al siguiente link: <u>https://app.sistemasaberes.com/inscripciones/fundacionanarestrepo</u> y completa los

| BIENVENIDO AL CO                                                                                                    | LEGIO FUNDACIÓN                             | EDUCACIONAL AN                         | A RESTREPO DEL COR | RAL              | ÷. |  |  |
|----------------------------------------------------------------------------------------------------|---------------------------------------------|----------------------------------------|--------------------|------------------|----|--|--|
| <ul> <li>Por favor, complete este formulario con sus datos personales en condición de acudiente o responsable del estudiante. Esto es requisito para comenzar el proceso de prematricula en la institución educativa.</li> <li>Revies sa cueltario come electrónica illinebita en pocos minutos su contraseña.</li> <li>Ingrese a sistemasabeles; com e inicite sesión non el nombre de usuario (celular o correo electrónico) y contraseña.</li> <li>Ver vidoe acitativa del proceso</li> <li>Og pescarga la NUEVA versión móvil de Saberes para Android y IOS aquil</li> </ul> |                                             |                                        |                    |                  |    |  |  |
| nscripción del acudiente o responsable del estudiante.                                                                                                    |                                             |                                        |                    |                  |    |  |  |
| Los campos con asterisco (*) s                                                                                                    | on obligatorios.                            |                                        |                    |                  | н  |  |  |
| * Primer nombre                                                                                                    | Primer nombre                               |                                        | Segundo nombre     | Segundo nombre   |    |  |  |
| * Primer apellido                                                                                                    | Primer apellido                             |                                        | Segundo apellido   | Segundo apellido |    |  |  |
| * Número de celular o correo electrónico                                                                                                    |                                             | Número de celular o correo electrónico |                    |                  |    |  |  |
|                                                                                                    | * Tipo de Identificación                    | C.C Cédula de ciudadan                 | ía                 | v                |    |  |  |
| * Número de identificación                                                                                                    |                                             | Número de identificación               |                    |                  |    |  |  |
|                                                                                                    | * Fecha de nacimiento                       | dd/mm/aaaa                             |                    |                  |    |  |  |
| de a de ser la conferencia de deser                                                                                                    | * Sexo                                      | O ∲ Mujer<br>O † Hombre<br>O ✔ Si      |                    |                  | 1  |  |  |
| * ¿Acepta la política de dato:                                                                                                    | s de la institución educativa?<br>Registrar | O ¥ №                                  |                    | <u>e</u>         |    |  |  |

# **2. DATOS DEL ACUDIENTE**

Llena TUS datos como ACUDIENTE colocando especial atención en que el número celular y correo electrónico registrados sean correctos ya que allí es dónde comenzará a llegar toda la información del proceso de inscripción y admisiones.

# 3. CONFIRMACIÓN DE CONTRASEÑA

Al número de celular registrado llegará un mensaje de texto con la contraseña temporal que te asigna el sistema.

Tu usuario será el número de celular o correo electrónico registrados .

BIENVENIDO AL COLEGIO FUNDACION EDUCACIONAL ANA RESTREPO DEL CORRAL

- Revise su **celular** allí recibirá un mensaje de texto en pocos minutos con su contraseña.
  Ingrese a sistemasaberes.com e inicie sesión con el nombre de usuario (correo electrónico) y contraseña.
- · Ver video explicativo del proceso • 1) ¡Descarga la NUEVA versión móvil de Saberes para Android y iOS aquí!

A su teléfono 3132834378 llegará un mensaje de texto con la primer contraseña de ingreso. Recuerde que su nombre de usua

# 4. INGRESO AL SISTEMA

Si aún no has salido de esta página puedes dar clic en el **ítem resaltado:** Ingrese a sistemasaberes.com... el en link https://auth.sistemasaberes.com/login/new Si por el contrario saliste de la página, desde

BIENVENIDO AL COLEGIO FUNDACION EDUCACIONAL ANA RESTREPO DEL CORRAL

- Revise su celular allí recibirá un mensaje de texto en pocos minutos con su contraseña
- Ingrese a sistemasaberes.com e inicie sesión con el nombre de usuario (correo electrónico) y contraseña
- video explicativo del proceso • (1) ¡Descarga la NUEVA versión móvil de Saberes para Android y iOS aquí!

A su teléfono 3132834378 llegará un mensaje de texto con la primer contraseña de ingreso. Recuerde que su nombre de usua

Google podrás ingresar buscando SISTEMA SABERES y dando clic en INGRESA AQUÍ.

| Inicia                                                                               | Si en tu institución usa Office 365                                                                            |
|--------------------------------------------------------------------------------------|----------------------------------------------------------------------------------------------------|
| Sesión                                                                               | aquí puedes iniciar sesión con tu cuenta.                                                                      |
| Si tienes tu correo electrónico o celular<br>registrado en tu colegio, ingresa aqui. | G                                                                                                    |
| 3132834378                                                                           | Usa tu cuenta de Google,<br>Si tienes cuenta de gmail.com o un dominio de<br>google autorizado por el colegio. |
| ENTRAR                                                                               | 🖝 INICIAR SESIÓN AQUI                                                                                          |
| Da clic aquí si tienes problemas para iniciar sesión                                 | Inicio → Cambio de contraseña                                                                                  |
|                                                                                      | Última contraseña<br>asignada:                                                                                 |
|                                                                                      | Nueva contraseña (Digite<br>mínimo 6 caracteres):                                                              |
|                                                                                      | Confirme la nueva<br>contraseña:                                                                               |
|                                                                                      | Cambiar contraseña                                                                                             |
|                                                                                      | ţ                                                                                                    |

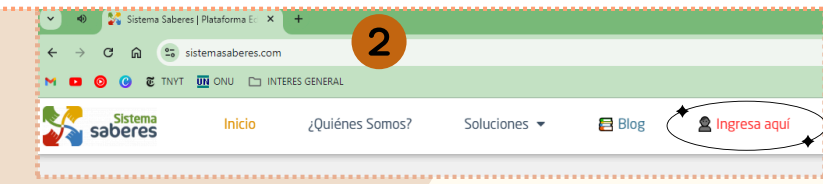

# 4.1. INGRESO AL SISTEMA

Con tu número de celular o correo electrónico como usuario y colocando la contraseña temporal que te llegó por mensaje ingresarás al sistema, inmediatamente y por tu seguridad se pedirá cambio de contraseña, la contraseña anterior es la que te llegó por mensaje de texto.

# 5. INSCRIPCIÓN DEL ESTUDIANTE

hayas Una vez que ingresado, encontrarás en la parte inferior izquierda de INSCRIBIR **NUEVO** opción la ESTUDIANTE dónde deberás dar clic. Aparecerá un cuadro del sistema el cuál deberás leer y aceptar para poder continuar.

| Sister<br>sabere                                 |                                                                                                    | ₽ | 曲 | Y |  |
|--------------------------------------------------|----------------------------------------------------------------------------------------------------|---|---|---|--|
| # Inicio                                         |                                                                                                    |   |   |   |  |
| 🛔 Mis datos                                      | Mis estudiantes                                                                                                    |   |   |   |  |
| 🛗 Agenda                                         | 🟮 ¡Descarga la NUEVA versión móvil de Saberes para Android y iOS aquí!                                                                                                    |   |   |   |  |
| 🖼 Mensajes                                       |                                                                                                    |   |   |   |  |
| ပံ Cerrar Sesión                                 | Registros encontrados 0                                                                                                    |   |   |   |  |
| O Capacitación (CES)                             |                                                                                                    |   |   |   |  |
| Opciones<br>S Inscribir nuevo<br>estudiante<br>( | app.sistemasaberes.com dice<br>Esta opción es para inscribir un nuevo estudiante en la institución.<br>Si su hijo va se encuentra inscrito dé clic en cancelar y luego dé clic |   |   |   |  |
|                                                  | en el botón de modificar datos en el registro actual de su hijo.<br>¿Desea Continuar con la inscripción de un estudiante nuevo?                                                |   |   |   |  |

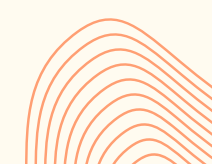

# WWW.FUNDACIONANARESTREPO.ORG

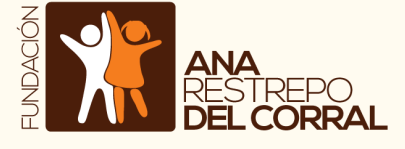

# PASO A PASO DE INSCRIPCIONES

# 5.1 .INSCRIPCIÓN DEL ESTUDIANTE: DATOS DEL ESTUDIANTE

Comienza a llenar todos los datos del estudiante, recuerda que todos los campos que inicien con un asterisco \* son obligatorios y el sistema no te dejará avanzar hasta no llenarlos. En las opciones: Jornada es UNICA el año a matricular 2025 y una vez completos los datos, da clic en el botón REGISTRAR o GUARDAR CONTINUAR.

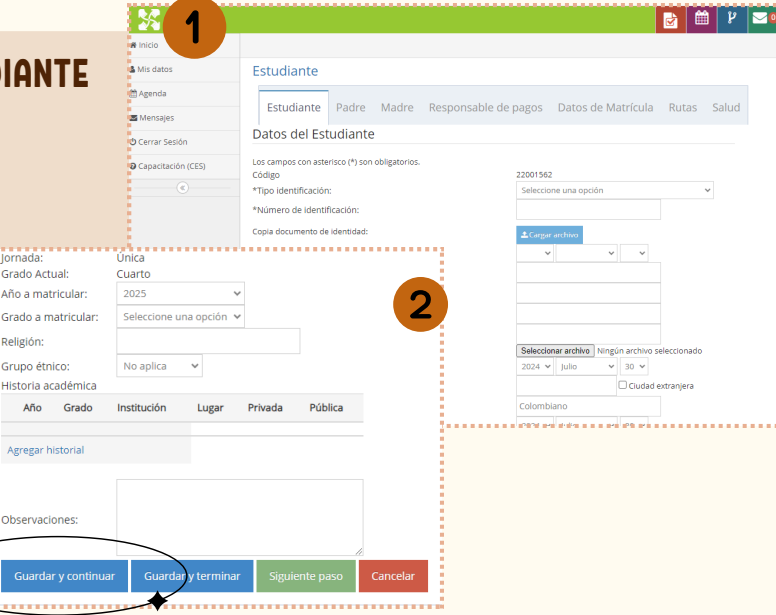

# 5.2. INSCRIPCIÓN DE LOS PADRES

Si tu familia no cuenta con alguna de las dos figuras **PADRE O MADRE**, puedes omitir los datos dando clic en **SIGUIENTE PASO**. Si por el contrario, registras ambas figuras, el proceso es el mismo que hicieron con el registro del estudiante; llenando los datos y dando clic en **GUARDAR Y CONTINUAR**.

TEN EN CUENTA QUE CUANDO COMIENCES A DILIGENCIAR LOS DATOS NO PODRÁS COLOCAR LA MISMA INFORMACIÓN EN DOS PERFILES DIFERENTES.

**NOTA:** Dependiendo a la persona registrada como **ACUDIENTE** en el inicio del proceso, el sistema mostrará un cuadro de diálogo con el mensaje de tomar los datos y llenar automáticamente los campos. Deberás **seleccionar tu nombre** en la primer opción y dar **clic**.

| 8 4               |                                                                                                    |             | ¥ 🔽 🛛    |
|-------------------|----------------------------------------------------------------------------------------------------|-------------|----------|
| Icio              |                                                                                                    |             |          |
| s datos           | Inicio $\rightarrow$ ESTUDIANTE PRUEBA $\rightarrow$ Datos del estudiante $\rightarrow$ Editar los d | atos del es | tudiante |
| genda             |                                                                                                    |             |          |
| lensajes          | Estudiante Padre Madre Responsable de pagos Datos de Matricula Rutas Salud                           |             |          |
| errar Sesión      | Datos del padre de: Prueba Estudiante                                                                |             |          |
| apacitación (CES) | *tipo identificación: Seleccione una opción v                                                        |             |          |
| ciones            | *número de identificación:                                                                           |             |          |
| ۲                 | Copia documento de identidadi 🕹 Cargar archivo                                                       |             |          |
|                   | Fecha de expedición: 🗸 🗸                                                                             |             |          |
|                   | Ciudad de expedición:                                                                                |             |          |
|                   | *primer apellido:                                                                                    |             |          |
|                   | Segundo apellido:                                                                                    |             |          |
|                   |                                                                                                    | *           |          |
| •<br>Acudi        | ientes existentes                                                                                    | 3           |          |
| Si el acuo        | liente ya está registrado en el sistema, por favor seleccionelo                                      |             |          |
| OPr               | ueba Acudiente                                                                                       |             |          |
|                   | o está en la lista                                                                                   |             |          |
| Acept             | ar                                                                                                   |             |          |

| Sistema<br>saberes                                                   |                                                                                                    | 6     | Ê     | ĥ    | 20     | 2 |  |
|----------------------------------------------------------------------|----------------------------------------------------------------------------------------------------|-------|-------|------|--------|---|--|
| licio                                                                |                                                                                                    |       |       |      |        |   |  |
| is datos                                                             | ${\sf Inicio}{\rightarrow}{\sf ESTUDIANTE}~{\sf PRUEBA} {\rightarrow}{\sf Datos}~{\sf del}~{\sf estudiante}{\rightarrow}{\sf Editar}~{\sf los}$                                                                                                  | datos | del e | stud | liante |   |  |
| genda                                                                |                                                                                                    |       |       |      |        |   |  |
| lensajes                                                             | Estudiante Padre Madre Responsable de pagos Datos de Matrícula Rutas Salud                                                                                                    |       |       |      |        |   |  |
| errar Sesión                                                         | Datos de acudiente de: Prueba Estudiante                                                                                                    |       |       |      |        |   |  |
| apacitación (CES)                                                    | Los campos con asterisco (*) son obligatorios.<br>Tipo de identificación: C.C Cédula de ciudadanía                                                                                                    |       |       |      |        |   |  |
| ciones<br>enga en cuenta que:                                        | Número de documento:987654321<br>Nombre completo: Acudiente Prueba                                                                                                    |       |       |      |        |   |  |
| os datos que<br>ngrese dentro de la                                  | Nacionalidad: Colombiano                                                                                                    |       |       |      |        |   |  |
| oresente pestaña<br>leben corresponder<br>la persona<br>encargada de | *fecha de nacimiento:         2001 ∨         Febrero ∨         26 ∨           Fecha de nacimiento:         Febrero 26 de 2001         *           *Sexo:         ▲● ②         20           Estado civil:         Seleccome una opcón ∨         × |       |       |      |        |   |  |
| ealizar los pagos de<br>natrícula, pensión,                          | Correo electrónico:                                                                                                    |       |       |      |        |   |  |

# **5.3. RESPONSABLE DE PAGOS**

Es la persona a nombre de la cuál se cargarán los recibos de pago, es importante que los datos allí registrados sean correctos ya que el recibo de pago de la inscripción al proceso de admisión se cargará a nombre de dicha persona.

### Mis estudiantes

Nombre: Prueba Estudiante Curso: Cuarto - Cuarto - Inscritos Estado: 🌄 Activo

# 5.4 RECIBO DE PAGO DE INSCRIPCIÓN

El recibo de pago de la inscripción al proceso de admisión se cargará 24 horas después de finalizada la inscripción en el sistema, podrán verlo ingresando desde las pestañas VER y luego CARTERA. Para pagarlo tendrán la opción de manera física descargándolo y llevandolo a un Banco Davivienda o de manera virtual pagando por PSE. Deberán cargar el comprobante en la pestaña DATOS DE MATRÍCULA en el apartado COMPROBANTE DE PAGO el cuál explicamos en el punto 5.5 de este instructivo.

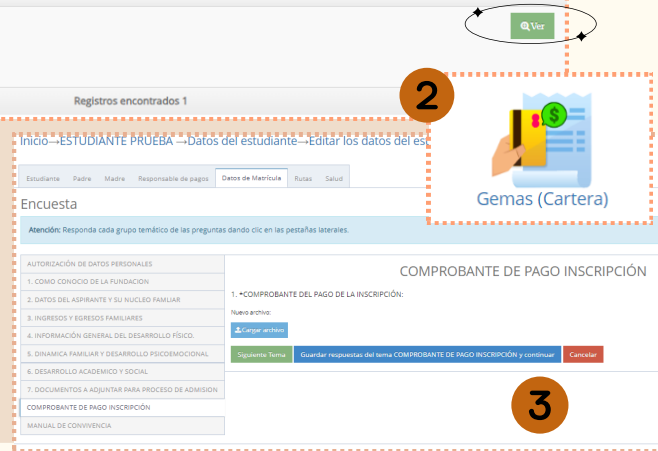

# Incide-STUDUATE PRUEBA -- Datos del estudiante Incide-STUDUATE PRUEBA -- Datos del estudiante Incide-STUDUATE PRUEBA -- Datos del estudiante Incide-STUDUATE PRUEBA -- Datos del estudiante Incide-STUDUATE PRUEBA -- Datos del estudiante Incide-STUDUATE PRUEBA -- Datos del estudiante Incide-STUDUATE PRUEBA -- Datos del estudiante Incide-STUDUATE PRUEBA -- Datos del estudiante Incide-STUDUATE PRUEBA -- Datos del estudiante Incide-STUDUATE PRUEBA -- Datos del estudiante Incide-STUDUATE PRUEBA -- Datos del estudiante Incide-Studiante Incide-Studiante </t

# 5.5. DATOS DE MATRÍCULA

Para llenar de manera adecuada cada punto de este cuestionario es necesario dar clic en el botón **verde SIGUIENTE TEMA**.

En el punto número 7 está habilitada la opción para **cargar los** documentos que se solicitan para el proceso de admisión, si en el momento de la inscripción no los tienes a la mano se puede continuar sin cargarlos dando clic en el botón azul GUARDAR RESPUESTAS Y CONTINUAR lo que dará por finalizada la inscripción. Sin embargo debes recordar que ya deben estar cargados para la fecha en que se cite a entrevista familiar.

Para volver y cargar los documentos faltantes y el comprobante de pago deberán ingresar al sistema de la siguiente manera:

• Boton verde VER, apartado **DATOS DEL ESTUDIANTE,** clic en **EDITAR LOS DATOS DEL ESTUDIANTE,** pestaña **DATOS DE MATRÍCULA** y cargar los de documentos en los apartados mencionados anteriormente.

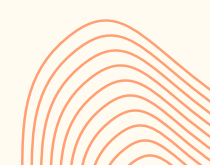

# WWW.FUNDACIONANARESTREPO.ORG

Salud